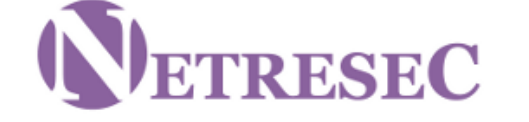

NETRESEC | Products | Resources | Blog | About Netresec |

NETRESEC > Blog

Wednesday, 12 November 2014 21:09:00 (UTC/GMT)

# Observing the Havex RAT

It has, so far, been publicly reported that three ICS vendors have spread the Havex Remote-Access-Tool (RAT) as part of their official downloads. We've covered the six pieces of software from these three vendors in our blog post "<u>Full Disclosure of Havex</u> <u>Trojans</u>". In this blog post we proceed by analyzing network traffic generated by Havex.

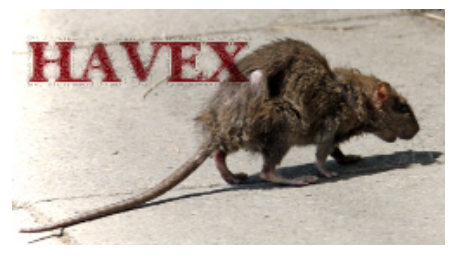

### **Indicators of Compromise**

Before going into details of our analysis we'd like to recommend a few other resources that can be used to detect the Havex RAT. There are three <u>Havex IDS signatures</u> available via Emerging Threats. There are also <u>Yara rules</u> and <u>OpenIOC signatures</u> available for Havex. Additionally, the following domains are known to be used in the later versions (043 and 044) of Havex according to <u>Kaspersky</u>:

- disney.freesexycomics.com
- electroconf.xe0.ru
- rapidecharge.gigfa.com
- sinfulcelebs.freesexycomics.com
- www.iamnumber.com

### **HTTP Command-and-Control**

The Havex RAT Command-and-Control (C2) protocol is based on HTTP POST requests, which typically look something like this:

POST /blogs/wp-content/plugins/buddypress/bp-settings/bpsettings-src.php? id=84651193834787196090098FD80-c8a7af419640516616c342b13efab&v1=043& v2=170393861&q=45474bca5c3a10c8e94e56543c2bd

As you can see, four variables are sent in the QueryString of this HTTP POST request; namely **id**, **v1**, **v2** and **q**. Let's take a closer look to see what data is actually sent to the C2 server in the QueryString.

| Param | Description     | Common Values                                                                                                    |  |  |
|-------|-----------------|----------------------------------------------------------------------------------------------------|--|--|
| id    | host identifier | id=[random number][random hex]-c8a7af419640516616c342b13efab<br>id=[random number][random-hex]-003f6dd097e6f392bd1928066eaa3                                                             |  |  |
| vl    | Havex version   | 043<br>044                                                                                                    |  |  |
| v2    | Windows version | 170393861 (windows XP)<br>498073862 (windows 7)<br>498139398 (windows 7, SP1)                                                                                                    |  |  |
| q     | Unknown         | q=45474bca5c3a10c8e94e56543c2bd (Havex 043)<br>q=0c6256822b15510ebae07104f3152 (Havex 043)<br>q=214fd4a8895e07611ab2dac9fae46 (Havex 044)<br>q=35a37cab60b51a9ce61411a760075 (Havex 044) |  |  |

#### Analyzing a Havex PCAP

# Recent Blog Posts

- » Observing the Havex RAT
- » Full Disclosure of Havex Trojans
- » Chinese MITM Attack on iCloud
- » Verifying Chinese MITM of Yahoo
- » Analysis of Chinese MITM on Google
- » Running NetworkMiner on Mac OS X
- » NetworkMiner 1.6 Released
- » PCAP or it didn't happen

### **Blog** Archive

» 2014 November » 2014 October » 2014 September » 2014 June » 2014 May » 2014 April » 2014 March » 2014 Februarv » 2013 October » 2013 September » 2013 August » 2013 April » 2013 February » 2013 January » 2012 December » 2012 November » 2012 September » 2012 August » 2012 July » 2012 June » 2012 April » 2012 January » 2011 December » 2011 November » 2011 October » 2011 September » 2011 August » 2011 July » 2011 June » 2011 May » 2011 April » 2011 March » 2011 February » 2011 January List all blog posts

Grab our FeedBurner or RSS feed

#### 11/17/2014

#### Observing the Havex RAT - NETRESEC Blog

I had the pleasure to discuss the Havex Malware with Joel Langill, when we met at the <u>4SICS conference</u> in Stockholm last month. Joel was nice enough to provide me with a 800 MB PCAP file from when he executed the Havex malware in an Internet connected lab environment.

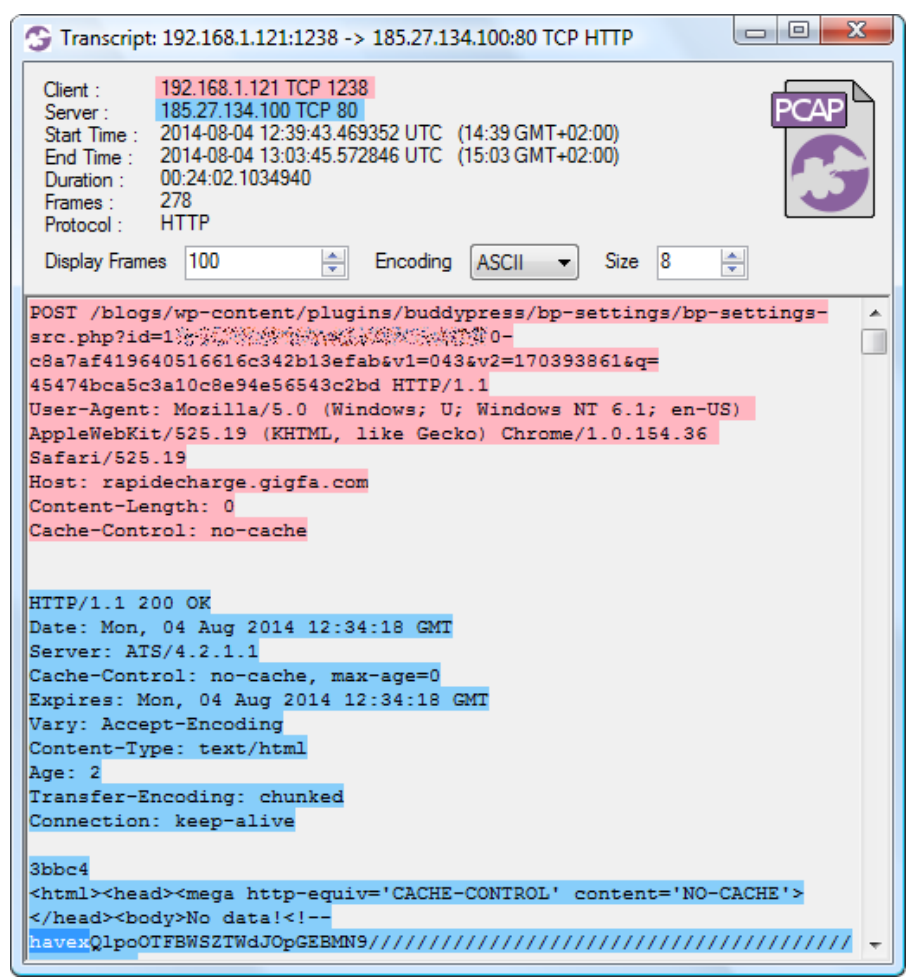

Image: CapLoader transcript of Havex C2 traffic

I used the command line tool <u>NetworkMinerCLI</u> (in Linux) to automatically extract all HTTP downloads from Joel's PCAP file to disk. This way I also got a CSV log file with some useful metadata about the extracted files. Let's have a closer look at what was extracted:

| \$ mono NetworkMinerCLI.exe -r new-round-09-setup.pcap<br>Closing file handles<br>970167 frames parsed in 1337.807 seconds.                                                                                                    |                                                                                                    |                                                                                                    |                                                                                                |                                                                                     |
|----------------------------------------------------------------------------------------------------|----------------------------------------------------------------------------------------------------|----------------------------------------------------------------------------------------------------|------------------------------------------------------------------------------------------------|-------------------------------------------------------------------------------------|
| \$ cut -d, -f 1,2,3,4,7,12                                                                                                    | new-round-09-se                                                                                                    | etup.pcap.Fi                                                                                                    | leInfos.csv                                                                                    | head                                                                                |
| SourceIP SourcePort Des<br>185.27.134.100 TCP 80<br>198.63.208.206 TCP 80<br>185.27.134.100 TCP 80<br>185.27.134.100 TCP 80<br>185.27.134.100 TCP 80<br>185.27.134.100 TCP 80<br>185.27.134.100 TCP 80<br>185.27.134.100 TCP 80<br>198.63.208.206 TCP 80 | stinationIP Des<br>192.168.1.121<br>192.168.1.121<br>192.168.1.121<br>192.168.1.121<br>192.168.1.121<br>192.168.1.121<br>192.168.1.121<br>192.168.1.121<br>192.168.1.121 | stinationPor<br>TCP 1238<br>TCP 1261<br>TCP 1286<br>TCP 1311<br>TCP 1329<br>TCP 1338<br>TCP 1346<br>TCP 1353<br>TCP 1365 | t Filesize<br>244 676 B<br>150 B<br>359 508 B<br>236 648 B<br>150 B<br>150 B<br>150 B<br>150 B | Frame<br>14<br>1640<br>3079<br>4855<br>22953<br>94678<br>112417<br>130108<br>147902 |

Files downloaded through Havex C2 communication are typically modules to be executed. However, these modules are downloaded in a somewhat obfuscated format; in order to extract them one need to do the following:

- Base64 decode
- Decompress (bzip2)
- XOR with "1312312"

To be more specific, here's a crude one-liner that I used to calculate MD5 hashes of the downloaded modules:

\$ tail -c +95 C2\_download.html | base64 -d | bzcat -d | xortool-xor -s "1312312" -f - -n | tail -c +330 | md5sum

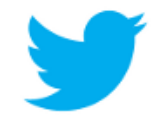

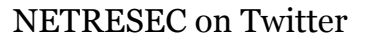

Follow <u>@netresec</u> on twitter: » <u>twitter.com/netresec</u>

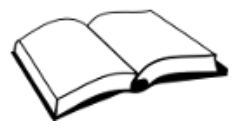

# **Recommended Books**

» <u>The Practice of Network</u> <u>Security Monitoring</u>, Richard Bejtlich (2013)

» <u>Applied Network Security</u> <u>Monitoring</u>, Chris Sanders and Jason Smith (2013)

» <u>Network Forensics</u>, Sherri Davidoff and Jonathan Ham (2012)

» <u>The Tao of Network Security</u> <u>Monitoring</u>, Richard Bejtlich (2004)

» <u>Practical Packet Analysis</u>, Chris Sanders (2011)

» <u>Windows Forensic Analysis</u>, Harlan Carvey (2009)

» <u>TCP/IP Illustrated</u>, Volume 1, Kevin Fall and Richard Stevens (2011)

» Industrial Network Security, Eric D. Knapp and Joel Langill (2014) To summarize the output from this one-liner, here's a list of the downloaded modules in Joel's PCAP file:

| First<br>frame | Last<br>frame | Downloaded HTML MD5              | Extracted module MD5             |
|----------------|---------------|----------------------------------|----------------------------------|
| 14             | 293           | 7818cb3853eea675414480892ddfe668 | 7cff1403546eba915f1d7c023f12a0df |
| 3079           | 1642          | 9b20948513a1a4ea77dc3fc808a5ebb9 | 840417d79736471c2f331550be993d79 |
| 4855           | 5117          | fb46a96fdd53de1b8c5e9826d85d42d6 | ba8da708b8784afd36c44bb5f1f436bc |

All three extracted modules are known binaries associated with Havex. The third module is one of the Havex OPC scanner modules, let's have a look at what happens on the network after this module has been downloaded!

### Analyzing Havex OPC Traffic

In Joel's PCAP file, the OPC module download finished at frame 5117. Less then a second later we see DCOM/MS RPC traffic. To understand this traffic we need to know how to interpret the UUID's used by MS RPC.

<u>Marion Marschalek</u> has listed <u>10 UUID's used by the Havex OPC module</u> in order to enumerate OPC components. However, we've only observed four of these commands actually being used by the Havex OPC scanner module. These commands are:

| MS RPC UUID                          | OPC-DA Command  |
|--------------------------------------|-----------------|
| 9dd0b56c-ad9e-43ee-8305-487f3188bf7a | IOPCServerList2 |
| 55c382c8-21c7-4e88-96c1-becfb1e3f483 | IOPCEnumGUID    |
| 39c13a4d-011e-11d0-9675-0020afd8adb3 | IOPCServer      |
| 39227004-a18f-4b57-8b0a-5235670f4468 | IOPCBrowse      |

Of these commands the "IOPC Browse" is the ultimate goal for the Havex OPC scanner, since that's the command used to enumerate all OPC tags on an OPC server. Now, let's have a look at the PCAP file to see what OPC commands (i.e. UUID's) that have been issued.

| <pre>\$ tshark -r new-round</pre>                                                                                                    | d-09-setup.first6000.pcap -n -Y 'dcerpc.cn_bind_to_uuid                                                                                                    |
|----------------------------------------------------------------------------------------------------|----------------------------------------------------------------------------------------------------|
| != 99fcfec4-5260-101b                                                                                                    | o-bbcb-00aa0021347a' -T fields -e frame.number -e ip.dst                                                                                                    |
| -e dcerpc.cn_bind_to_                                                                                                    | _uuid -Eoccurrence=f -Eheader=y                                                                                                    |
| frame.nr ip.dst<br>5140 192.168.1.97<br>5145 192.168.1.11<br>5172 192.168.1.11<br>5193 192.168.1.11<br>5193 192.168.1.11<br>5212 192.168.1.11<br>5247 192.168.1.11<br>5257 192.168.1.11<br>5257 192.168.1.11<br>5269 192.168.1.11<br>5280 192.168.1.11<br>5285 192.168.1.11<br>5285 192.168.1.11<br>5285 192.168.1.11<br>5286 192.168.1.11<br>5286 192.168.1.11<br>5286 192.168.1.11 | dcerpc.cn_bind_to_uuid<br>000001a0-0000-0000-c000-00000000046<br>000001a0-0000-0000-c000-00000000046<br>9dd0b56c-ad9e-43ee-8305-487f3188bf7a<br>00001a0-0000-0000-c000-0000000046<br>55c382c8-21c7-4e88-96c1-becfb1e3f483<br>00000143-0000-0000-c000-00000000046<br>00000143-0000-0000-c000-00000000046<br>00000143-0000-0000-c000-00000000046<br>00000143-0000-0000-c000-00000000046<br>00000143-0000-0000-c000-00000000046<br>00000143-0000-0000-c000-00000000046<br>39c13a4d-011e-11d0-9675-0020afd8adb3<br>39c27004-a18f-4b57-8b0a-5235670f4468<br>39227004-a18f-4b57-8b0a-5235670f4468 |

We can thereby verify that the IOPCBrowse command was sent to one of Joel's OPC servers in frame 5285 and 5286. However, tshark/Wireshark is not able to parse the list of OPC items (tags) that are returned from this function call. Also, in order to find all IOPCBrowse commands in a more effective way we'd like to search for the binary representation of this command with tools like <u>ngrep</u> or <u>CapLoader</u>. It would even be possible to generate an IDS signature for IOPCBrowse if we'd know what to look for.

The first part of an MSRPC UUID is typically sent in little endian, which means that the IOPCBrowse command is actually sent over the wire as:

04 70 22 39 8f al 57 4b 8b 0a 52 35 67 0f 44 68

Let's search for that value in Joel's PCAP file:

| E Find Keyword                                            | ×            |
|-----------------------------------------------------------|--------------|
| Find What                                                 |              |
| Byte Sequence (hex)                                       |              |
| 04 70 22 39 8f a1 57 4b 8b 0a 52 35 67 0f 44 68           |              |
|                                                           |              |
| String (text)                                             |              |
|                                                           |              |
| ✓ Match <u>C</u> ase                                      |              |
| Text Encodings:                                           |              |
| ASCII CodePage_949                                        |              |
| CodePage_1251 CodePage_1251                               |              |
| CodePage_1256 V QuotedPrintable<br>CodePage_437 V Unicode |              |
| CodePage_850 VIRL                                         |              |
| CodePage_936                                              |              |
|                                                           |              |
| Find and Select All Matching Flows                        | Abort Search |
|                                                           |              |
| Matching flows: 140                                       |              |
|                                                           |              |

Image: Searching for IOPCBrowse byte sequence with CapLoader

| 😘 Cap                                                                                                    | bLoader 1.2      |                     |                          |                                                                              |                |             |
|----------------------------------------------------------------------------------------------------|------------------|---------------------|--------------------------|------------------------------------------------------------------------------|----------------|-------------|
| Eile       Edit       Iools       Help         Input Settings       File ID       Filename       Extracted flows on select         Imput Settings       Imput Settings       Imput Settings       Imput Settings         Imput Settings       File ID       Filename       Extracted Flows         Show empty flows       Imput Settings       Flows: 169         Imput Settings       Flows: 169       Filename: new-round-09-se         Imput Settings       Show countries       Imput Settings         Imput Settings       Imput Settings       Flows: 169         Imput Settings       Flows: 169       Filename: new-round-09-se         Imput Settings       Imput Settings       Flows: 169         Imput Settings       Imput Settings       Flows: 169         Imput Settings       Imput Settings       Flows: 169         Imput Settings       Imput Settings       Flows: 169         Imput Settings       Imput Settings       Flows: 169         Imput Settings       Imput Settings       Flows: 169         Imput Settings       Imput Settings       Flows: 169         Imput Settings       Imput Settings       Flows: 169         Imput Settings       Imput Settings       Flows: 169         Imput Se |                  |                     |                          | vs on select<br>:: 169<br>ime: new-round-09<br>53ECB00.pcap<br>810 541 346 B |                |             |
| Hidde                                                                                                    | en flows: 0   Hi | <u>d</u> e Selecteo | l Flows   <u>I</u> nvert | Hiding                                                                       | Show All Flows |             |
| Flow                                                                                                    | Client_IP        | Client_Por          | t Server_IP              | Server                                                                       | Port Protocol  | TCP_Flags ^ |
| 200                                                                                                    | 192.168.1.97     | 137                 | 192.168.1.121            | 137                                                                          | NetBIOS Nam    |             |
| 201                                                                                                    | 192.168.1.121    | 1312                | 192.168.1.97             | 135                                                                          | MS RPC         | APRS        |
| 202                                                                                                    | 192.168.1.121    | 1313                | 192.168.1.11             | 135                                                                          | MS RPC         | APRS        |
| 203                                                                                                    | 192.168.1.121    | 1314                | 192.168.1.97             | 135                                                                          | MS RPC         | AP SF       |
| 204                                                                                                    | 192.168.1.121    | 1315                | 192.168.1.11             | 135                                                                          | MS RPC         | AP SF       |
| 205                                                                                                    | 192.168.1.121    | 1317                | 192.168.1.97             | 135                                                                          | MS RPC         | AP SF       |
| 206                                                                                                    | 192.168.1.121    | 1318                | 192.168.1.11             | 49162                                                                        | MS RPC         | APRS        |
| 207                                                                                                    | 192.168.1.121    | 1319                | 192.168.1.97             | 135                                                                          | MS RPC         | AP SF       |
| 208                                                                                                    | 192.168.1.121    | 1320                | 192.168.1.11             | 135                                                                          | MS RPC         | AP SF       |
| 209                                                                                                    | 192.168.1.121    | 1321                | 192.168.1.11             | 49163                                                                        | MS RPC         | APRS        |
| 210                                                                                                    | 192.168.1.121    | 1322                | 192.168.1.11             | 49163                                                                        | MS RPC         | APRS 🝷      |
| •                                                                                                    |                  |                     |                          |                                                                              |                | ۱. E        |

Image: CapLoader with 169 extracted flows matching IOPCBrowse UUID

Apparently 169 flows contain one or several packets that match the IOPCBrowse UUID. Let's do a "<u>Flow Transcript</u>" and see if any OPC tags have been sent back to the Havex OPC scanner.

Observing the Havex RAT - NETRESEC Blog

| C Transcript: 192.168.1.121:1323 -> 192.168.1.11:49210 TCP MS RPC                                                                                                    |
|----------------------------------------------------------------------------------------------------|
| Client :         192.168.1.121 TCP 1323           Server :         192.168.1.11 TCP 49210           Statt Time :         2014-08-04 13:51:49.696667 UTC (15:51 GMT+02:00)           End Time :         2014-08-04 13:52:01.091783 UTC (15:52 GMT+02:00)           Duration :         00:00:11.3951160           Frames :         155           Protocol :         MS RPC |
| Display Frames 100 - Encoding ASCII - Size 8                                                                                                    |
| <pre>B.uc.k.e.t. B.r.i.g.a.d.e** *W.a.t.e.r.f.a.l.l.:.S.i.m.u.l.a.t.i.o.n. I.t.e.m.sB.u.c.k.e.t. B.r.i.g.a.d.e</pre>                                                                                                    |
| .I.t.e.m.sB.u.c.k.e.tB.r.i.g.a.d.e                                                                                                    |

Image: CapLoader Transcript of OPC-DA session

Oh yes, the Havex OPC scanner sure received OPC tags from what appears to be a Waterfall unidirectional OPC gateway.

Another way to find scanned OPC tags is to search for a unique tag name, like "Bucket Brigade" in this example.

🚹 Share | 🗗 匡 👩 🝸

Short URL: <u>http://netresec.com/?b=14BE342</u>

Posted by Erik Hjelmvik on Wednesday, 12 November 2014 21:09:00 (UTC/GMT)

© 2010-2013 NETRESEC AB | Contact Us | Privacy | RSS